# eST-aid(エストエイド)の初期設定 ~正会員/A会員向け~

# 重要

iPhone・iPadをご利用の場合『Safari 💋 』をご利用ください。 iPhone・iPad以外をご利用の場合『Google Chrome 💿 』をご利用ください。

## 重要

#### ご登録のすべてのメールアドレスは薬剤師会に公開されません。

## 設定が完了した順に、□(ボックス)にチェック√をご記入ください。

- □【ステップ①】『eST-aid』のログインページをホーム画面に保存
- □【ステップ②】薬局のメールアドレスを登録
- □【ステップ③】薬局の営業時間を登録
  通常時の営業時間をご登録ください。
  通常開局中の場合、薬局MAPにアクセスした曜日の営業時間が表示されます。
- □【ステップ④】従事者を登録 安否確認要員は少なくとも1名ご登録ください。
- □ 【ステップ⑤】従事者から薬局の開閉確認責任者を設定 災害時に薬局の開閉局を決定するのが安否確認要員ではない場合に設定ください。 複数名の登録も可能です。
- □【ステップ⑥】主な診療科を登録 主な診療科とは、全体の10%を超えている診療科目を示しています。

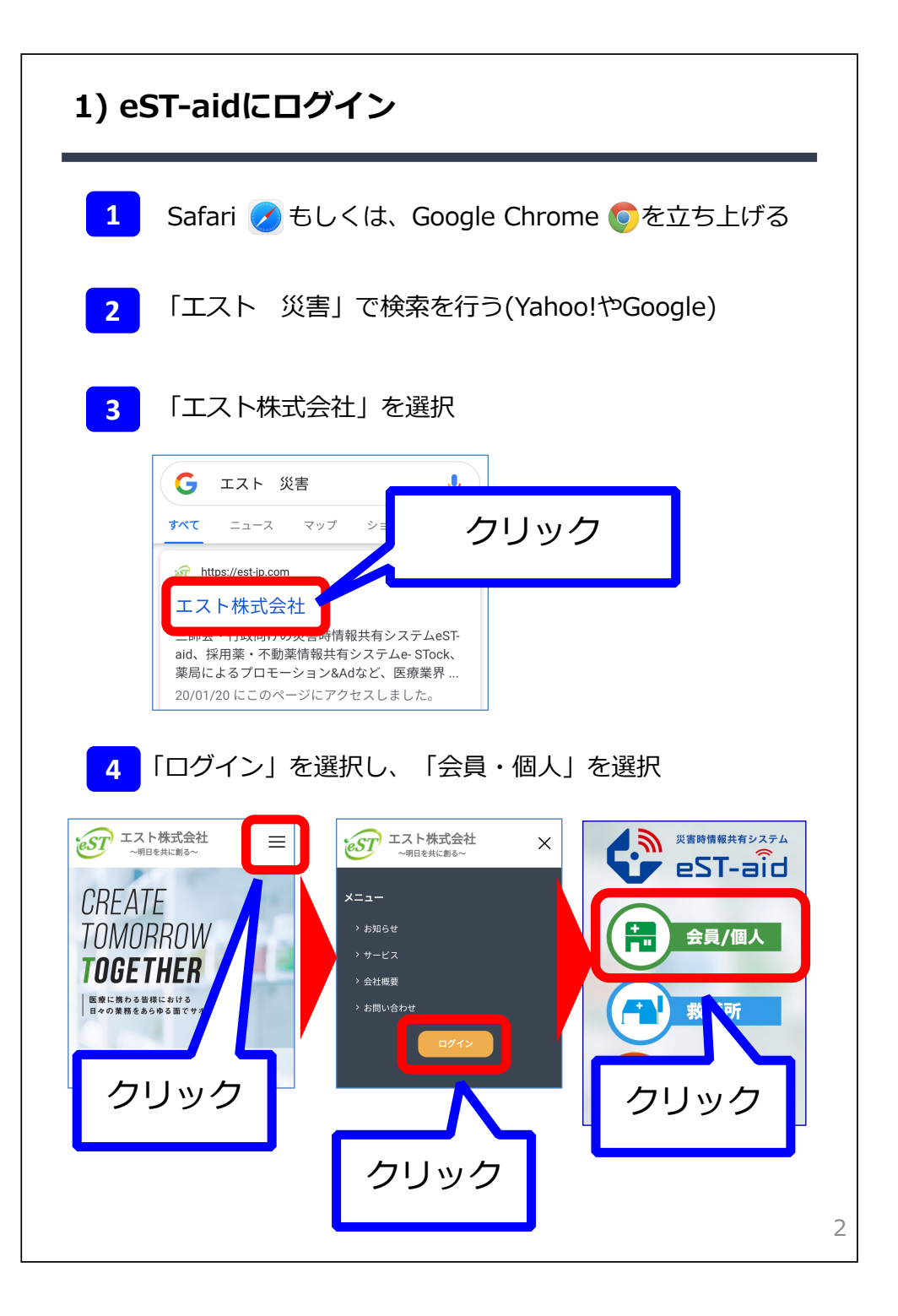

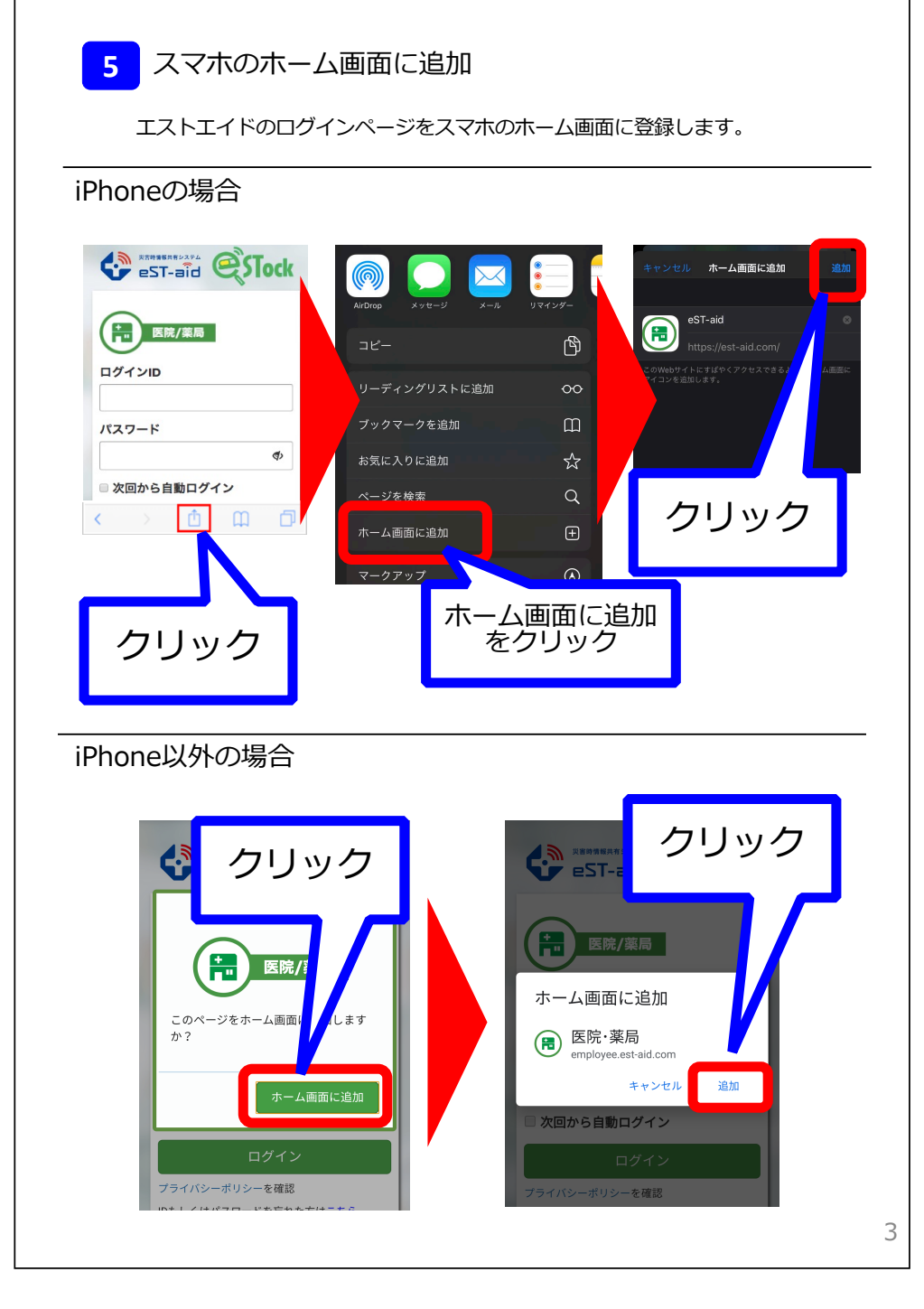

# 6 ログインIDとパスワードを入力

災害対策

小分け

不動薬

広告収益

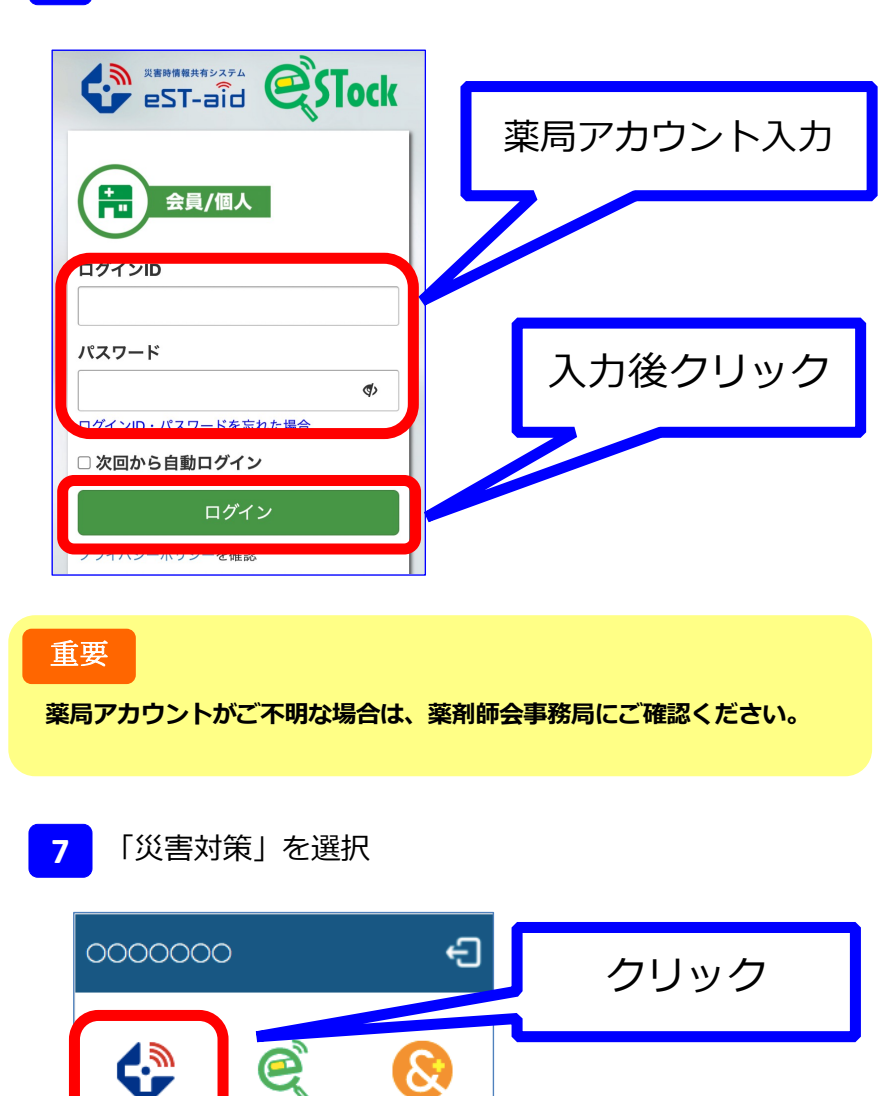

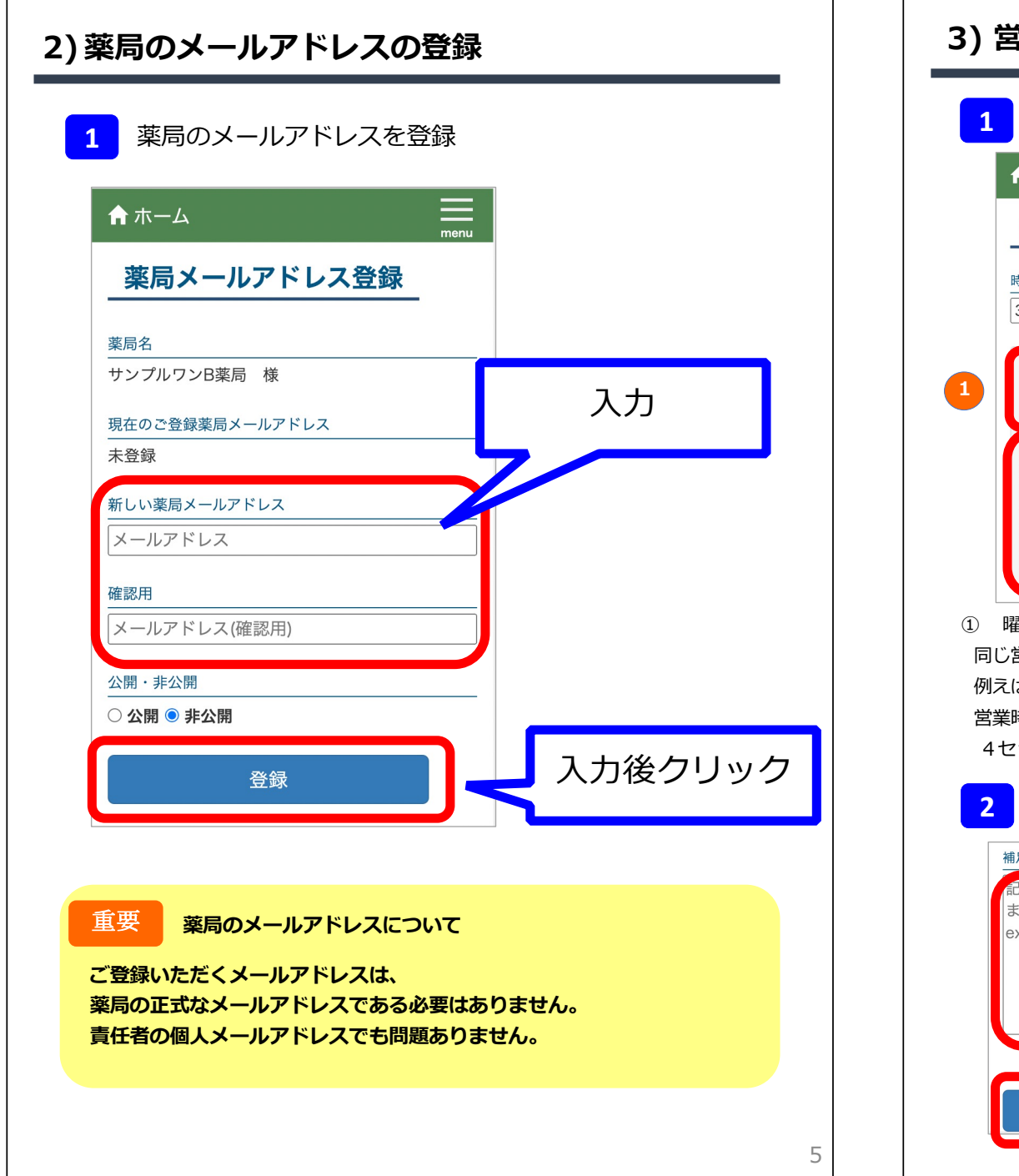

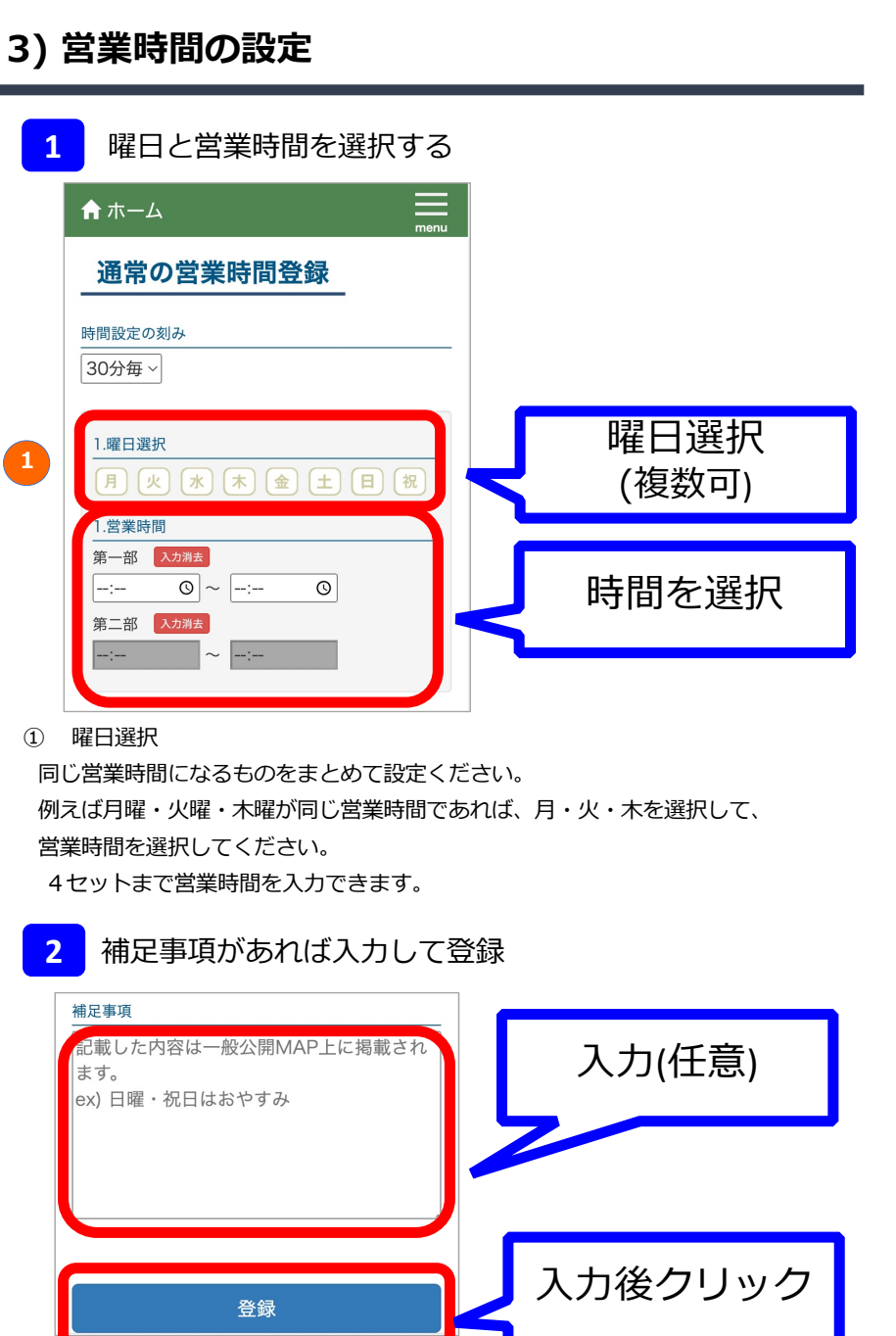

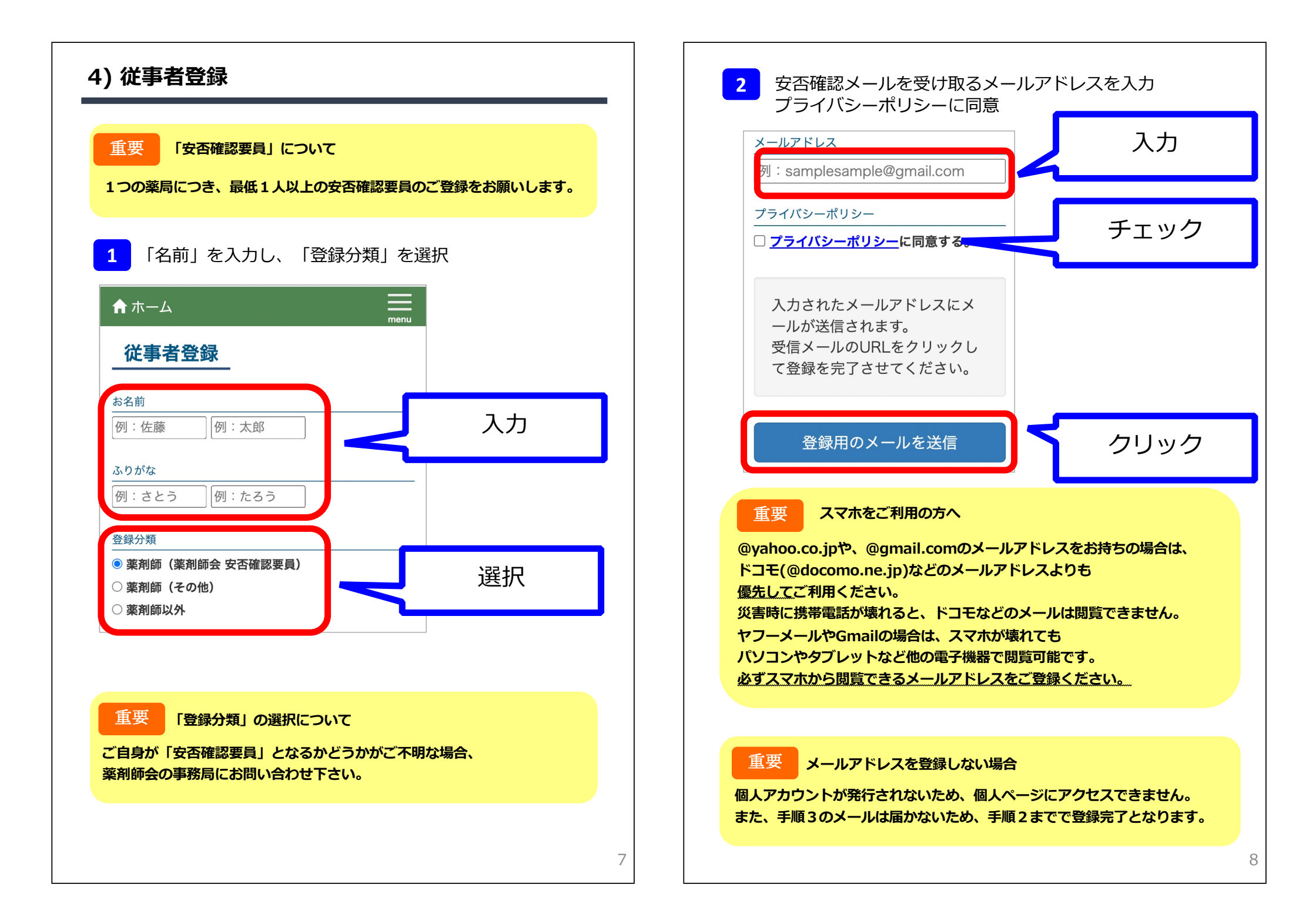

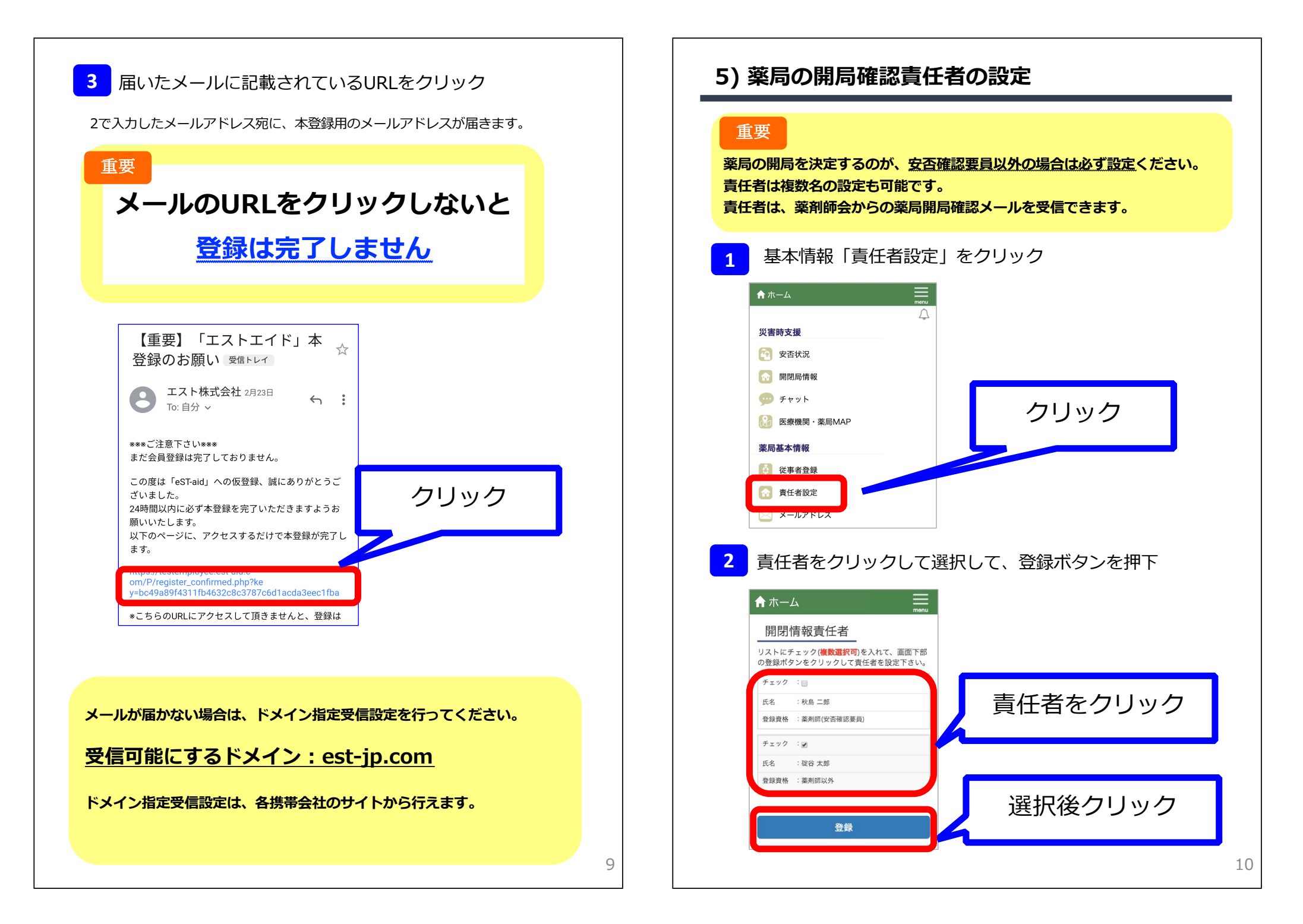

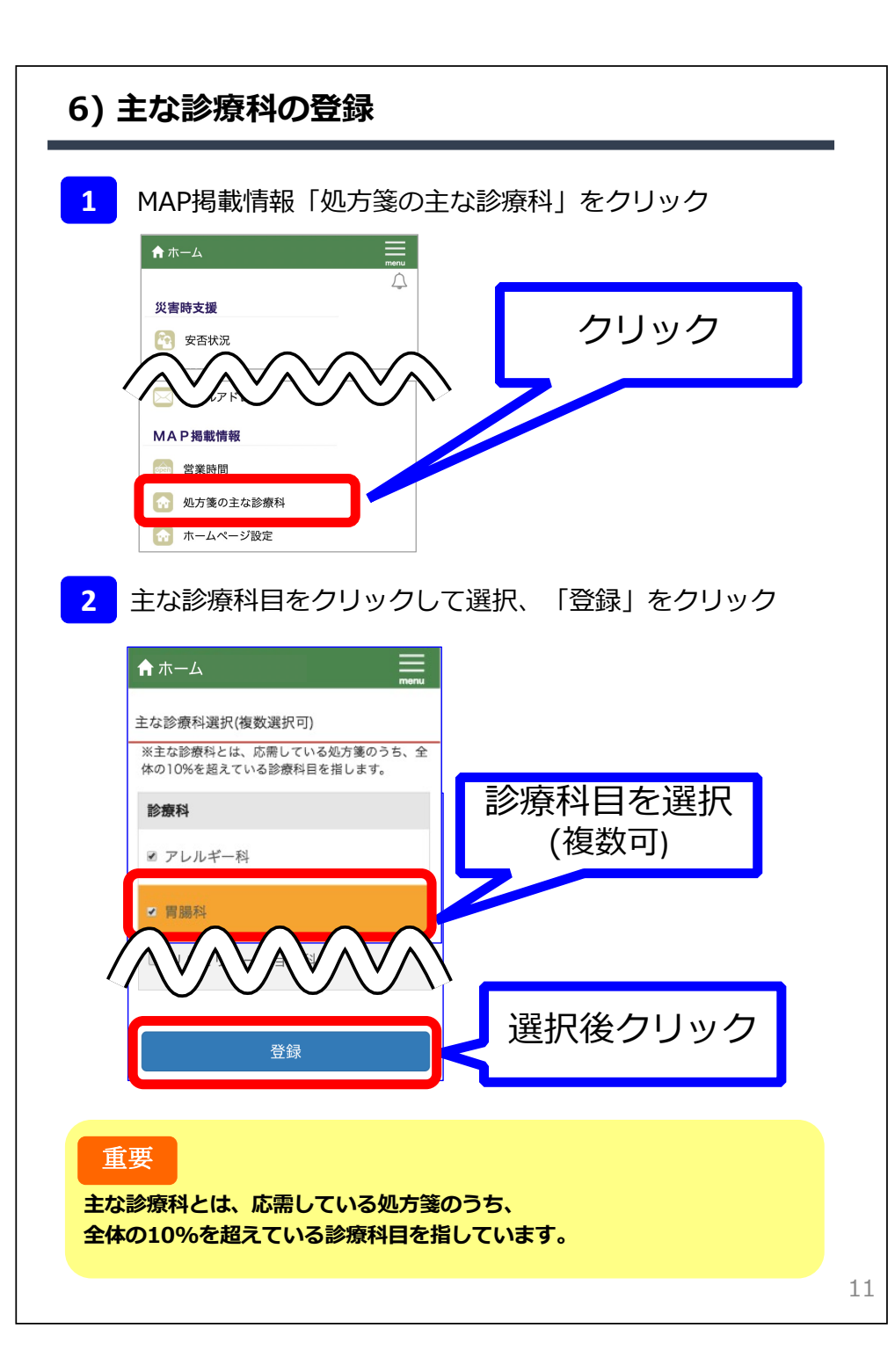